# Beschreibung und Konfiguration der cDESK64 - Umgebung zum Starten und Verwalten von CATIA V5

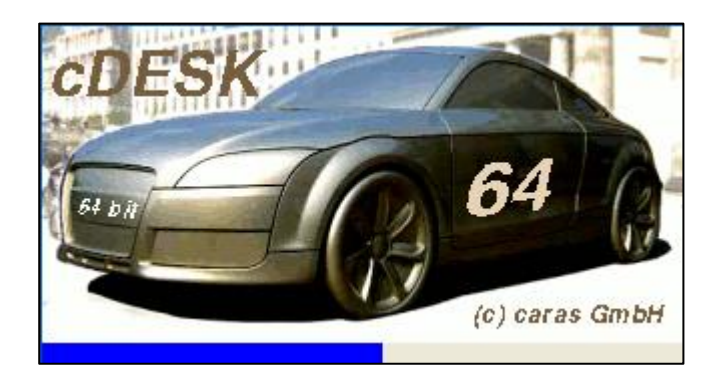

Bei der Anwendung cDesk64 der Firma caras GmbH handelt es sich um ein leistungsfähiges Startportal für CAx-Applikationen. Seit dem Wintersemester 2010/2011 steht die Version cDESK64 für 32 und 64-Bit-Plattformen zur Verfügung. Die Anwendung erlaubt den Aufruf von CAx-Applikationen mit differenzierten So können beispielsweise Startparametern. damit sehr umfangreiche Benutzereinstellungen zugewiesen und erforderliche Verzeichnisstrukturen sehr komfortabel verwaltet werden. Diese oder ähnliche Startplattformen werden im industriellen Umfeld regelmäßig als Einstiegs- und Verwaltungstool für CAx-Anwendungen und Projektmanagement eingesetzt. Künftig werden auch das jeweilige CAD-Kernsystem integrierende Varianten Verwendung finden. wie z.B. 3DEXPERIENCE der Firma Dassault Systèmes (Nachfolgesystem von CATIA V5).

## Inhalt

| 1. | Beschreibung und Start von cDESK64                    |    |
|----|-------------------------------------------------------|----|
| 2. | Auswahl und Bedeutung der Start-Optionen für CATIA V5 | 6  |
| 3. | Auswahl und Bedeutung der CATSettings von CATIA V5    | 11 |
| 4. | Verwaltung der DL-Namen                               | 13 |
| 5. | Starten von CATIA V5                                  | 19 |
| 6. | Starten von NX 9.x - 11.x                             | 20 |
| 7. | Ergänzende Hinweise                                   | 22 |

## 1. Beschreibung und Start von cDESK64

Mit Hilfe von cDESK64 kann der Anwender

- seine CAx-Anwendungen (CATIA V5, ICEM Surf oder NX) wählen und starten
- auf Zusatzanwendungen (CAA) zugreifen
- die Arbeitsumgebung anpassen bzw. Programmeinstellungen ändern
- sich an Projekten an- und abmelden (nicht im WHZ-Umfeld) und
- auf die verfügbare Online-Dokumentation zugreifen.

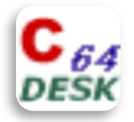

Der Startaufruf von cDESK64 erfolgt über das cDESK64 – Icon aus dem C:\Service\Programme – Fenster am rechten Rand des Startbildschirms (RTK – Rechentechnische Kabinette mit CATIA-Installationen, ggf. Verzeichnis MBK) oder über das cDESK64 – Icon auf dem Windows-Desktop (nur Mitarbeiter-PC).

|                         | 2              | 😂 C:\Service\Programme 🗔 🗖 🔀                                                                |
|-------------------------|----------------|---------------------------------------------------------------------------------------------|
| Eigene Dateien          | Maus           | Datei Bearbeiten Ansicht 🎽 穳                                                                |
| Arbeitsplatz            | Secure_Webmail | Adresse ogramme V S Wechseln zu                                                             |
| Netzwerkumgebung        |                | Microsoft Excel 2010<br>Microsoft PowerPoint 2010<br>Microsoft Word 2010<br>Mozilla Firefox |
| Papierkorb              |                | TrueCrypt                                                                                   |
| Internet Explorer       |                |                                                                                             |
| Anzeige                 |                |                                                                                             |
| C 64<br>≥ESK<br>¢DESK64 |                |                                                                                             |

GRUNDLAGEN\_CDESK64\_WS17-18.DOCX

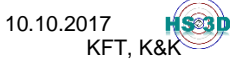

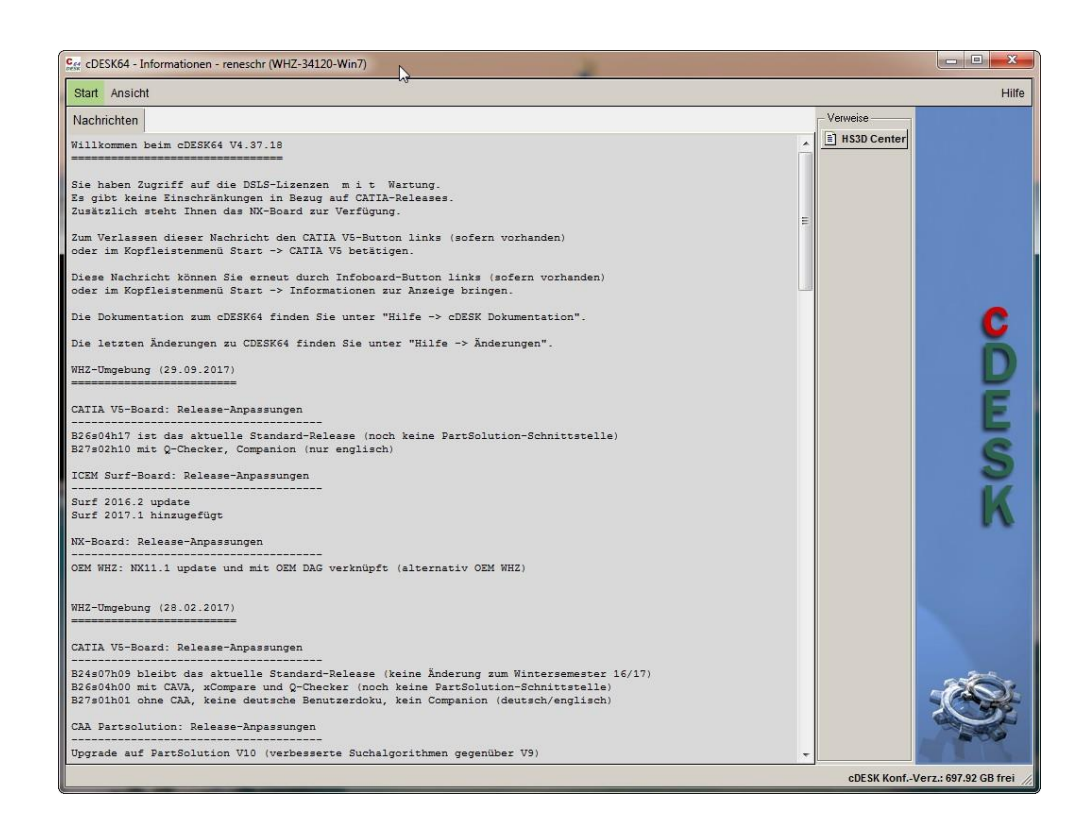

Nach dem erstmaligen Start von cDESK64 werden zunächst die "News" des Infoboards eingeblendet. Die News werden immer dann sichtbar, wenn der Administrator neue Hinweise an die Anwender zu übermitteln hat bzw. wenn das Infoboard in der Seitenleiste am linken Bildschirmrand aufgerufen wird (erst nach Konfiguration der Seitenleiste möglich, Erläuterung siehe unten).

Unmittelbar nach dem erstmaligen Start von cDESK64 sollte die Seitenleiste eingerichtet werden (Menüaufruf **ANSICHT** → **SEITENLEISTE** → **Icon+Text)**, sofern diese nicht automatisch angezeigt wird. Die Seitenleiste ermöglicht direkten Zugriff auf die verfügbaren Applikationsbereiche (z.B. CATIA V5, ICEM Surf). Alternativ können die Applikationsbereiche auch über das Kopfleistenmenü **START** geöffnet werden.

10.10.2017

HS03D

KFT, K&K

| Nachr |                                                                    |                  |
|-------|--------------------------------------------------------------------|------------------|
| rucin | Seitenleiste •                                                     | ✓ Icon+Text      |
| Willk | 🛸 Sprache 🔹 🕨                                                      | Icon 63          |
|       | Seitenleiste anpassen                                              | Aus              |
| Die D | L' Schriften                                                       | Sie unter "Hil:  |
| Die l | <ul> <li>Shell automatisch schließen</li> <li>Startbild</li> </ul> | nden Sie unter ' |

GRUNDLAGEN\_CDESK64\_WS17-18.DOCX

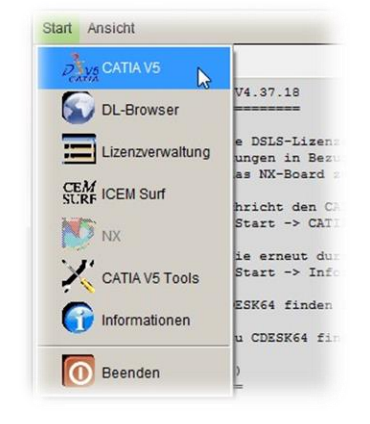

Dr. L. Weißbach und M.Sc. R. Schreiter, WHZ,

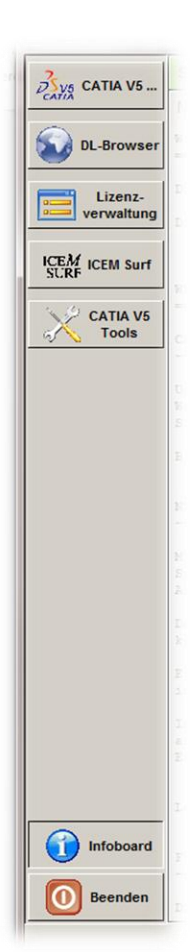

Die Seitenleiste wird am linken Rand des cDESK64-Fensters angeordnet. Sie enthält aktuell (Stand September 2017) die Applikationsbereiche CATIA V5 (Release- und Bereichsverwaltung), DL-Browser (siehe Abschnitt 4), Lizenzverwaltung, ICEM Surf und CATIA V5 Tools sowie die Schaltflächen zum Aufruf des Infoboards und zum Beenden der cDESK64-Sitzung.

In Abhängigkeit von den verfügbaren Softwarelösungen können in Unternehmen weitere Applikationsbereiche verfügbar sein, die administrativ auf das jeweilige Anforderungsprofil zugeschnitten sind.

## Hinweise für ICEM Surf - und NX - Anwender:

| THE CATIA VS          | Start                   | art Ansicht                                                          |                                                                                  |  |  |  |  |  |
|-----------------------|-------------------------|----------------------------------------------------------------------|----------------------------------------------------------------------------------|--|--|--|--|--|
| DL-Browser            | Nachr                   | Seitenleiste                                                         |                                                                                  |  |  |  |  |  |
| Lizenz-<br>verwaltung | Sie h<br>Es gi<br>Zusät | Seitenleiste anpassen<br>T Schriften<br>Schell automatisch schließen | <ul> <li>✓ CATIA V5</li> <li>✓ DL-Browser</li> <li>✓ Lizepzyepwaltung</li> </ul> |  |  |  |  |  |
| CATIA V5<br>Tools     | Zum V<br>oder           | Startbild<br>im Kopfleistenmenü Start -> CA                          | ICEM Surf<br>NX                                                                  |  |  |  |  |  |

Die linke Seitenleiste kann mit den Optionen ICEM Surf und NX erweitert werden. Dies ist für ICEM Surf aber nur in den RTK S319 und S204 sinnvoll, da nur in diesen RTK ICEM Surf installiert

ist. NX ist mittlerweile mit Version 9.03 bis 11.01 in allen PLM-RTK der WHZ verfügbar.

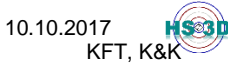

| cDESK64 - ICEM St     | urf - reneschr (WHZ-34120-Win7) |                  | -                                                                                                    |                       |                                 |
|-----------------------|---------------------------------|------------------|----------------------------------------------------------------------------------------------------|-----------------------|---------------------------------|
| 2 CATIA V5            | Start Projekte Ansicht          |                  |                                                                                                    |                       | Hilfe                           |
| CATIÀ                 | Surf-Projekte anzeigen          |                  |                                                                                                    |                       |                                 |
| DL-Browser            | KFT                             |                  | HOME                                                                                                    |                       | Explore                         |
| -                     | Surf-Projekte                   |                  |                                                                                                    |                       | 1                               |
| Lizenz-<br>verwaltung | Prj-Nr. Prj-Name CAD-Verantwo   | ortliche(r) Pfad |                                                                                                    |                       | Database                        |
|                       |                                 |                  |                                                                                                    |                       |                                 |
| SURF ICEM Surf        |                                 |                  |                                                                                                    |                       |                                 |
| CATIA V5              |                                 |                  |                                                                                                    |                       |                                 |
| Tools                 |                                 |                  |                                                                                                    |                       |                                 |
|                       |                                 |                  |                                                                                                    |                       |                                 |
|                       |                                 |                  |                                                                                                    |                       |                                 |
|                       |                                 |                  |                                                                                                    |                       |                                 |
|                       |                                 |                  |                                                                                                    |                       |                                 |
|                       |                                 |                  |                                                                                                    |                       |                                 |
|                       |                                 |                  |                                                                                                    |                       |                                 |
|                       |                                 |                  |                                                                                                    |                       |                                 |
|                       |                                 |                  |                                                                                                    |                       |                                 |
|                       |                                 |                  |                                                                                                    |                       |                                 |
|                       |                                 |                  |                                                                                                    |                       |                                 |
|                       |                                 |                  |                                                                                                    |                       |                                 |
|                       |                                 |                  |                                                                                                    |                       |                                 |
|                       | - ICEM Surf Version             |                  |                                                                                                    |                       |                                 |
|                       | Surf 4.12.2.6                   |                  |                                                                                                    |                       |                                 |
|                       | Surf 4.12.2.6                   |                  |                                                                                                    |                       |                                 |
|                       | Surf 2015.2.1<br>Surf 2015.2.3  |                  |                                                                                                    |                       |                                 |
| 0 Beender             | - Surf 2016.2.1                 |                  |                                                                                                    |                       |                                 |
|                       | Surf 2016.2.3                   |                  |                                                                                                    |                       | cDESK KonfVerz.: 697.92 GB frei |
|                       | Viewer 1.2.1                    |                  | and the second second second second second second second second second second second second second second second | and the second second | And in the second second second |

Das Startbild für ICEM Surf inklusive Projektverwaltung. Aktuell sind an der WHZ sechs Releases von ICEM Surf verfügbar. Bei der Auswahl des jeweiligen Releases sollte im Sinne der Datenkonsistenz gegebenenfalls auf Kompatibilität mit einer eventuell vorhandenen Studentenversion geachtet werden. Analoge Überlegungen gelten auch in Bezug auf CATIA V5. Hinweise hierzu werden im folgenden Kapitel gegeben.

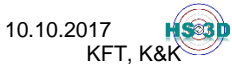

## 2. Auswahl und Bedeutung der Start-Optionen für CATIA V5

Die in cDESK64 getroffenen Starteinstellungen für CATIA V5 beeinflussen maßgeblich die Grundeinstellungen und das Verhalten der Software bei der Benutzung. Somit kann durch eine entsprechende Auswahl der Startoptionen die Arbeit mit dem System an die jeweiligen Erfordernisse angepasst werden.

**HINWEIS:** Alle vom Benutzer getroffenen Einstellungen werden beim Neustart von cDESK64 automatisch wieder hergestellt und müssen somit nicht bei jedem Programmstart erneut gesetzt werden.

Im CATIA V5 – Arbeitsbereich von cDESK64 können folgende Starteinstellungen getroffen werden:

| Geff cDESK64 - CATIA V | 5 - reneschr (WHZ-34120-Win7) (64/32 bit)                                                                                                    |
|------------------------|----------------------------------------------------------------------------------------------------|
| CATIA V5               | Start Datei Tools Dokumentation Optionen Projekte Anwendungen Ansicht                                                                                                    |
| DL-Browser             | OEM     Abteilung     KFT                                                                                                    |
| Lizenz-<br>verwaltung  | Fachbereich         Verfügbare Projekte           ORLINDLAGEN DE         Pri/Nr. Prij-Name         DEM Release         Fachbereich         Teamleiter         CAD-Verantwortliche(r)         Beschreibun                               |
| ICEM ICEM Surf         | Release                                                                                                    |
| CATIA V5<br>Tools      | B26s04h1764                                                                                                    |
|                        | Lizenz<br>EX2+CPE+CPM<br>Umgebung<br>Keine<br>C Prj-Nr. C Prj-Name C OEM C Release C Fachbereich C Teamleiter C CAD-Veran<br>CAA<br>CAVA<br>CAVA<br>CAVA<br>CAVA<br>CAVA<br>CAVA<br>CAVA<br>CAVA<br>Co-Checker<br>Fvidafs<br>S Compare |
| infoboard              | Randkurven von Radien zeichnen<br>Sketch-Constraints-Ref. zeigen                                                                                                    |
| 0 Beenden              | CATIA V5 starten                                                                                                    |
|                        | cDESK                                                                                                    |

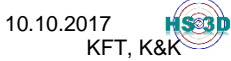

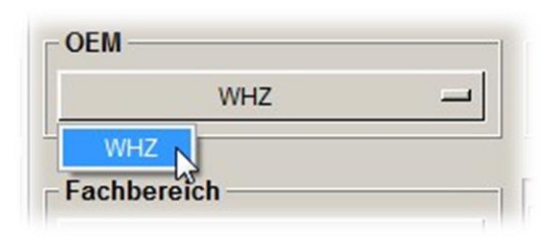

**OEM**: Auswahl des Endproduzenten bzw. Herstellers, für den gearbeitet werden soll (OEM = Original Equipment Manufacturer). Diese Einstellung ist wichtig z.B. für Zulieferer und Ingenieurdienstleister, die für mehrere

Hersteller arbeiten, bzw. für Mehrmarkenkonzerne wie z.B. Volkswagen. Mit der Auswahl werden herstellerspezifische Einstellungen gesetzt, beispielsweise Achsenbezeichnungen am CAD-Koordinatensystem (Europa: XYZ, USA: UVW). An der WHZ ist derzeit nur der OEM "WHZ" eingerichtet, d.h. es gibt keine spezifischen Auswahlmöglichkeiten.

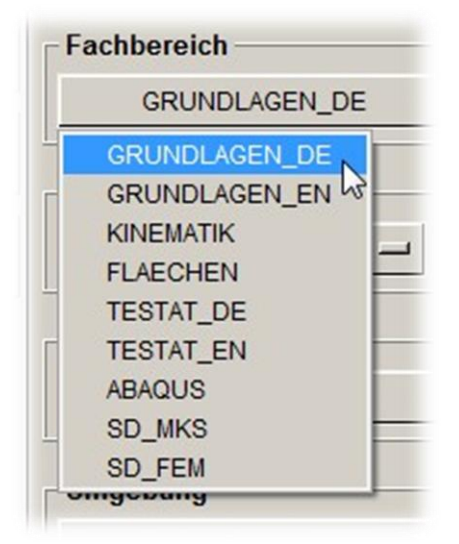

Fachbereich: An der WHZ entspricht der Fachbereich weitgehend den angebotenen CATIA-Kursen, wobei insbesondere zwischen den Kursen GRUNDLAGEN, FLAECHEN und KINEMATIK unterschieden wird. Der Zusatz DE steht für die deutschsprachige Benutzeroberfläche und EN für die englischsprachige. Durch die Wahl des Fachbereiches werden im WHZ-Umfeld vor allem Referenz-CATSettings (Standard-

Benutzereinstellungen) zugewiesen. Im gewerblichen Bereich werden fachbereichsspezifische Einstellungen gesetzt. Typische Fachbereiche sind beispielsweise Beschaffung, technische Entwicklung oder Produktion/Fertigung, für die dann jeweils unterschiedliche Grundeinstellungen zugewiesen werden (z.B. keine Änderungsmöglichkeiten der Baugruppenstruktur im Fachbereich Beschaffung).

| Release    |        |      |
|------------|--------|------|
| B26s04h17  |        | 64   |
| B19s09h106 |        |      |
| B20s06h94  | -      | <br> |
| B21s01h00  | DM     |      |
| B22s04h28  | OF IVI |      |
| B24s07h09  |        |      |
| B25s04h16  |        |      |
| B26s04h17  |        |      |
| B27s02h10  |        |      |

**Release:** Das Release entspricht dem Versionsstand von CATIA V5, mit dem gearbeitet werden soll. Momentan stehen fünf Releasestände zur Verfügung (siehe Bild links). Aktuell ist **B26s04h17** das Standard-Release der WHZ.

(B= Releasenummer, s=Servicepack, h=Hotfix).

GRUNDLAGEN\_CDESK64\_WS17-18.DOCX

10.10.2017 KFT, K&K

Wird ein anderes als das jeweilige Standardrelease ausgewählt, erscheint ein entsprechender Warnhinweis. Außerdem sind höhere oder niedrigere Release-Stufen in der Auswahlliste rot eingefärbt.

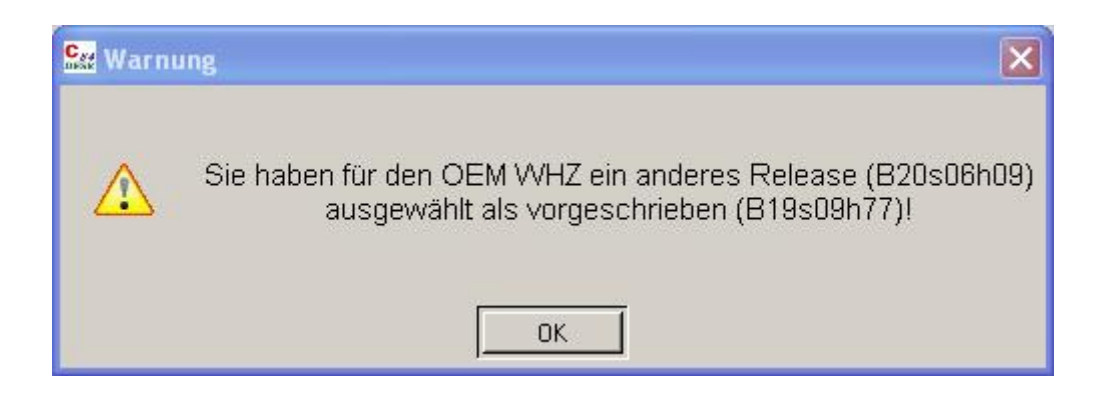

**ACHTUNG:** Projekte, die in höheren Releases bearbeitet werden als dem Standardrelease, können wegen fehlender Abwärtskompatibilität zu niedrigeren Versionen unbrauchbar werden!

In den PLM-RTK ist derzeit meist Windows7-64bit als Betriebssystem installiert. cDESK64 bietet deshalb die Auswahl 32/64-bit nicht an. Der Schalter 2/64 steht hier nicht zur Verfügung.

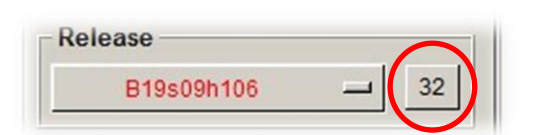

Mit einem 64bit-Betriebsystem ist mit den Releases 19 und 21-25 CATIA V5 als 32bit und als 64bit-Anwendung verfügbar und kann

entsprechend gestartet werden. CATIA V5 32bit auf Windows7-64bit ist dann sinnvoll, wenn CAA-Produkte nur als 32bit-Anwendungen zur Verfügung stehen. Der Vorteil von CATIA V5 64bit (mittlerweile Standard) besteht in der erweiterten Verarbeitungsbreite (Performance) und der direkten Adressierung des gesamten Hauptspeichers (3GB-Grenze für 32bit-Windows entfällt), die insbesondere bei sehr großen Baugruppen von Vorteil ist.

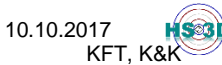

| Lizenz      | _ |
|-------------|---|
| EX2+CPE+CPM | - |
| EX2+CPE+CPM |   |
| Umgebung    |   |

Lizenz: Auswahl der Lizenzpakete. Es steht ausschließlich das Lizenzpaket EX2+CPE+CPM zur Verfügung. Hierin sind alle Lizenzen der Produktstufe P1 und P2 enthalten. Damit steht den Studierenden der WHZ der gesamte

Programmumfang (außer P3) zur Nutzung zur Verfügung. CPE+CPM stehen für speziell zugeschnittene Lösungen zur Modellierung von Verbundwerkstoffen (**C**om**p**osites **E**ngineering Design) und für fertigungsprozessorientierte Werkzeuge zur Herstellung von Faserverbund-Bauteilen (**C**om**p**osites Design for **M**anufacturing). In Unternehmen werden häufig mehrere Lizenzpakete mit unterschiedlichem Funktionsumfang bereitgehalten, um die Programmfunktionen und die damit verbundenen Lizenzierungskosten auf das notwendige Maß zu beschränken.

| CAA                              |
|----------------------------------|
| PARTSolutions                    |
| netv5                            |
| C Q-Checker                      |
| Compare                          |
| 🗖 vdafs                          |
| 🗖 MassUtility                    |
| 🗖 Randkurven von Radien zeichnen |
| Sketch-Constraints-Ref. zeigen   |
| NC_PP                            |
|                                  |

CAA: CATIA-Zusatzprodukte (CATIA Added Application) können vor dem CATIA-Start selektiert und zusammen mit CATIA geladen werden. Das Angebot ist vom gewählten Release und den lokalen Installationen in den RTK abhängig. Entsprechend der verfügbaren Lizenzen ist z.B. der SimDesigner nur in den RTK S106, S110, S204 und S319 sowie R327 installiert. Abagus 6.xx (Steuerung über Fachbereich) ist nur in den RTK R327 und R240 vorhanden. Hier muss zusätzlich eine AFC-Lizenz

unter **TOOLS**  $\rightarrow$  **OPTIONS**  $\rightarrow$  **SHAREABLE PRODUCTS** in der aktuellen CATIA-Sitzung aktiviert werden (AFC-Lizenz-Anforderung wird nicht in den User-CATSettings gespeichert, d.h. in jeder Session neu anfordern!). **ACHTUNG:** Nach Beendigung von CATIA V5 sollten alle CAA-Produkte unbedingt wieder freigegeben werden (Haken entfernen), da die Anzahl der verfügbaren Lizenzen beschränkt ist und diese auch bei Nichtverwendung für die Benutzung an anderen Arbeitsplätzen blockiert sind. Umgebung: Mit der Umgebungsauswahl wird festgelegt, welche Arbeitsumgebung mit

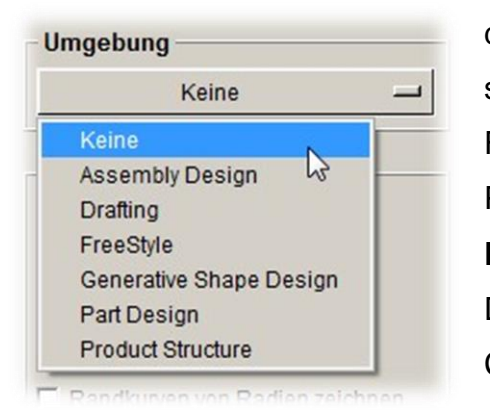

dem zu öffnenden Dokumenttyp verknüpft werden soll. Ist **Keine** Umgebung ausgewählt, wird das Favoritenfenster nicht angezeigt und kein Part-bzw. Product-Neu-Dialog geführt. Der Eintrag Umgebung **Part Design** startet beispielsweise den Part-New-Dialog und das Favoritenfenster und verknüpft das CATPart mit der Arbeitsumgebung PartDesign.

| Abteilung       |        |         |             |            |                        |              |   |
|-----------------|--------|---------|-------------|------------|------------------------|--------------|---|
|                 |        |         |             | K          | FT                     |              | - |
| KFT             |        | NGC     |             |            |                        |              |   |
| AMB We Pro      | ojekte | e ———   |             |            |                        |              |   |
| Prj-Nr. PrjName | OEM    | Release | Fachbereich | Teamleiter | CAD-Verantwortliche(r) | Beschreibung |   |

**Abteilung:** Auswahl der Abteilung in der gearbeitet wird. Standardmäßig ist für die Lehre die Abteilung KFT (Kraftfahrzeugtechnik) eingestellt. Zusätzlich steht noch die Abteilung AMB (Automobil- und Maschinenbau) zur Verfügung. Die Auswahl der Abteilung beeinflusst die Einstellungen für CATIA aktuell nicht, dennoch sollte nur innerhalb der Abteilung KFT gearbeitet werden. Im Produktivbereich können auch über die Auswahl der Abteilung programmspezifische Einstellungen zugewiesen werden, wie z.B. Schriftfeldangaben auf Zeichnungsdokumenten.

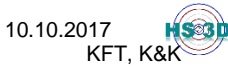

## 3. Auswahl und Bedeutung der CATSettings von CATIA V5

Die **Referenz-CATSettings** und die User-CATSettings enthalten alle benutzerbezogenen Programmeinstellungen. Diese können entweder durch den Benutzer (User) selbst, oder durch den Administrator (Referenz) vorgegeben werden. ACHTUNG: Die CATSettings haben wesentlichen Einfluss auf das Verhalten der Software Arbeitserfolg! Änderungen und damit auch den an den Programmeinstellungen (TOOLS → OPTIONEN) sollten deshalb äußerst sparsam und mit Bedacht vorgenommen werden, da fehlerhafte oder unbewusst gesetzte Optionen zu Systeminstabilität und Datenverlust führen können! Die Verwendung der hinterlegten WHZ-Standardeinstellungen gewährleistet den ordnungsgemäßen Betrieb und eine größtmögliche Übereinstimmung mit den Lehrunterlagen.

Die **User-CATSettings** werden über das Menü **Datei** verwaltet. Dies wird in Abhängigkeit des gewählten OEM, des Releases und des Fachbereiches organisiert.

#### 1. Referenz-CATSetting:

Zunächst wird durch Auswahl der Startoptionen bei CATIA V5 ein bestimmtes Paket an Referenz-CATSetting zugewiesen. Nach etwaigem Löschen der User-CATSettings werden bei Neustart von CATIA V5 immer die Referenz-CATSettings (CATIA-Admin.-Einstellungen) wirksam.

#### 2. User-CATSetting:

Die Einstellungen erfolgt interaktiv in CATIA V5 über **Tools/Optionen** bzw. **Tools/Anpassen** oder über cDESK64 mit **Tools/Catia/Options-Management**.

Einige der Optionen sind gesperrt, so dass keine Änderungen in den User-CATSettings möglich sind.

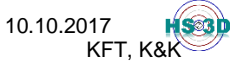

.

| Start | Datei Tools Dokumentation Optic |  |
|-------|---------------------------------|--|
| OF    | 🗇 Üsersettings löschen          |  |
| 01    | 🔚 Usersettings sichern 🔨 🗕      |  |
|       | 😂 Usersettings wiederherstellen |  |

Nach dem die User-CATSettings nach Bedarf und Möglichkeit eingestellt sind, sollten diese mit der Option Datei/User-Einstellungen sichern gesichert werden. cDESK64 erzeugt eine Zip-Datei im Verzeichnis S:\.catv5\B\$xxs\$xx WHZ\\$fachbereich\v5.tt.mm.jjjj.zip.

Es ist hin und wieder erforderlich (und sinnvoll) die User-CATSettings mit Datei/User-Einstellungen löschen zu löschen, da CATIA V5 u.U. nicht mehr "normal" interagiert.

Über Datei/User-Einstellungen wiederherstellen können die zuvor gesicherten User-CATSettings sehr schnell wieder gesetzt werden.

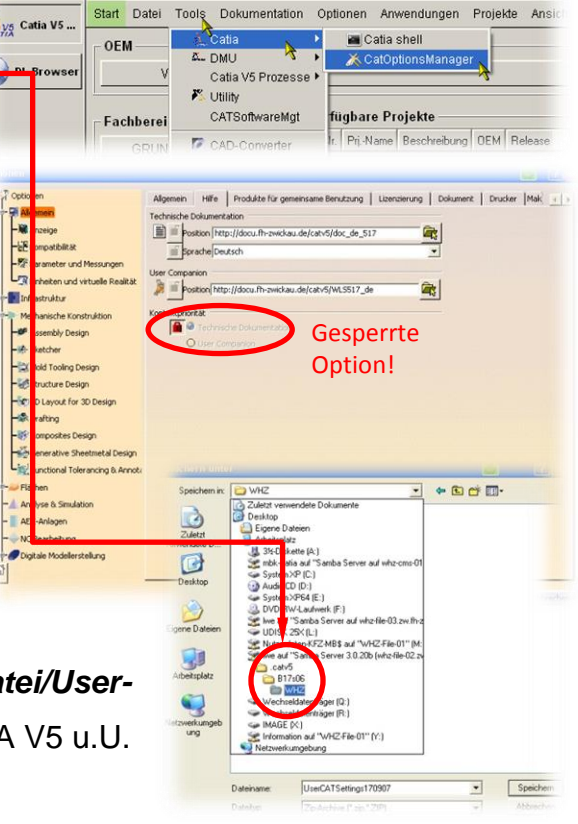

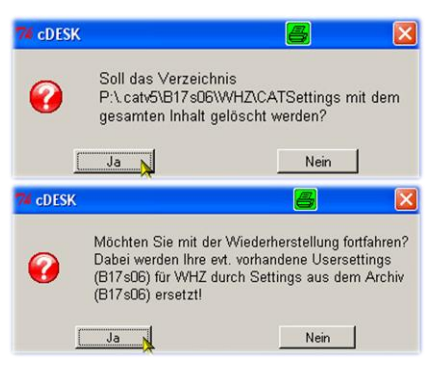

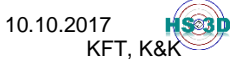

## 4. Verwaltung der DL-Namen

DL-Namen (DL=Directory Link) sind logische Namen in einer Dokumentumgebung, in der der Zugriff auf bestimmte Ordner eingerichtet wird (Favoriten-Verzeichnisse). Jedem Ordner wird ein logischer Name zugewiesen.

|                         |              | (         | r .           |        |             |           |      |
|-------------------------|--------------|-----------|---------------|--------|-------------|-----------|------|
| Ontionen                | Lizenzierung | Dokument  | Drucker       | Makros | PCS         | Statistik | Such |
| [                       | Dokumentumg  | ebungen   |               |        |             |           |      |
| Allgemein               | Dokumen      | tumgebung | Status        |        | Aktuell     |           |      |
|                         | Ordner       |           | Zulässig      | 1      | Zulässig    |           |      |
| Anzeige                 | DL-Name      |           | Aktuell       | _      | Alfalit and |           |      |
|                         | SmarTean     | n-Abfrage | Nicht zulässi | g _    | NIGHT ZUI   | assig     |      |
| Kompatibilität          | ENOVIA V     | 5 VPM     | Nicht zulässi | g 📑    | Konfigurie  | eren      |      |
|                         | ENOVIA V     | 6         | Nicht zulässi | g      |             |           |      |
| Parameter und Messungen | SmarTean     | n         | Nicht zulässi | g      |             |           |      |

Im Modus DL-Name=Aktuell (rote Markierung) können die Anwender mit den Befehlen zum Öffnen und Speichern von Dateien ausschließlich auf Dokumente in DL-Namen-Verzeichnissen (z.B. MODPRIV) zugreifen. Beim Öffnen kann zusätzlich auf die Ordnerstruktur (File-Tree) zugegriffen werden (siehe Bild rechts). Soll dagegen in der Ordnerstruktur gespeichert werden, muss über **TOOLS**  $\rightarrow$  **OPTIONEN**  $\rightarrow$  **ALLGEMEIN**  $\rightarrow$ 

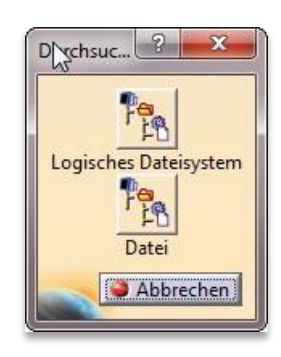

**DOKUMENT** in der Dokumentenumgebung der Eintrag Ordner auf den Status *Aktuell* (blaue Markierung) gesetzt werden.

Durch den Administrator sind fachbereichsbezogen DL-Namen definiert, in denen die Nutzer arbeiten können. Darüber hinaus kann jeder Anwender eigene DL-Namen anlegen. Über cDESK64 werden die DL-Namen-CATSettings unabhängig von den übrigen CATSettings verwaltet, d.h. dass das zeitweise notwendige Löschen der User-CATSettings keinen Einfluss auf die DL-Namen-Verwaltung hat.

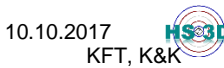

#### Zum Anlegen eigener DL-Namen wird folgende Vorgehensweise empfohlen:

Anlegen einer Verzeichnisstruktur mit Dateibrowser (z.B. Windows-Dateiexplorer): Für die Nutzung von CATIA-und ICEM-Surf in den RTK sollten generell Netzwerkverzeichnisse genutzt werden, da damit überall im Campus die Daten stets zur Verfügung stehen. Der Fileserver <u>\whz-file-09.zw.fh-zwickau.de</u> (S:) ist hier prinzipiell

| and shares and second             |                                                     |                  |             |
|-----------------------------------|-----------------------------------------------------|------------------|-------------|
| Computer + Iwe (\\wh              | nz-file-09.zw.fh-zwickau.de) (S:) 🕨 db 🕨 AUDI_T52 🕨 |                  | AUDI_       |
| Datei Bearbeiten Ansicht Extras ? |                                                     |                  |             |
| Organisieren 🕶 Brennen Neuer      | Ordner                                              |                  |             |
| AUDI_T52                          | A Name                                              | Änderungsdatum   | Тур         |
| Version_a0                        | Version_a0                                          | 21.09.2010 13:41 | Dateiordner |
| Version_al                        | 👔 Version_a1                                        | 20.08.2010 09:03 | Dateiordner |
| version_a2                        | Uersion_a2                                          | 20.08.2010 09:03 | Dateiordner |
| BMW                               | Version_a3                                          | 20.08.2010 09:03 | Dateiordner |

zu empfehlen, da jeder Nutzer einen eigenen Bereich (\$home) zur Verfügung hat. Darunter befindet sich das **S:\MODPRIV**-Verzeichnis. Eigene Verzeichnisstrukturen legen Sie idealerweise in der Wurzel **S:\** oder unterhalb von **S:\db** an.

Nach dem Anlegen der physischen Verzeichnisstruktur im Netzwerkverzeichnis wird mit Hilfe von cDESK64 der DL-Name für die CATIA-Session einmalig definiert. Die DL-Namen sind grundsätzlich vom ge-

| 1000 000                        | E (WI12-3                        | 4118                                                                         | -Wi                                                                                         | n/)                                                                                                    | -                                                                                                    |                                                                                      |
|---------------------------------|----------------------------------|------------------------------------------------------------------------------|---------------------------------------------------------------------------------------------|----------------------------------------------------------------------------------------------------|----------------------------------------------------------------------------------------------------|--------------------------------------------------------------------------------------|
| Start                           | Bearbeit                         | en                                                                           | Opt                                                                                         | ionen                                                                                                   | Ansicht                                                                                                    |                                                                                      |
| CATIA V5 DLNamen                |                                  |                                                                              |                                                                                             |                                                                                                    |                                                                                                    |                                                                                      |
| System DLNamen Benutzer DLNamen |                                  |                                                                              |                                                                                             |                                                                                                    |                                                                                                    |                                                                                      |
| Benutzer DLNamen                |                                  |                                                                              |                                                                                             |                                                                                                    |                                                                                                    |                                                                                      |
| DLNa                            | ime Typ                          | Rele                                                                         | ase                                                                                         | OEM                                                                                                    | Windows Pfad                                                                                                    | UNIX Pfad                                                                            |
|                                 |                                  |                                                                              |                                                                                             |                                                                                                    |                                                                                                    |                                                                                      |
|                                 |                                  |                                                                              |                                                                                             |                                                                                                    |                                                                                                    |                                                                                      |
|                                 |                                  |                                                                              |                                                                                             |                                                                                                    |                                                                                                    |                                                                                      |
|                                 |                                  |                                                                              |                                                                                             |                                                                                                    |                                                                                                    |                                                                                      |
|                                 | Start<br>CATIA<br>Syster<br>DLNa | Start Bearbeit<br>CATIA V5 DLNa<br>System DLNan<br>Benutzer DL<br>DLName Typ | Start Bearbeiten<br>CATIA V5 DLNamen<br>System DLNamen<br>Benutzer DLNam<br>DLName Typ Rele | Start Bearbeiten Opt<br>CATIA V5 DLNamen<br>System DLNamen Be<br>Benutzer DLNamen<br>DLName Typ Release | Start Bearbeiten Optionen<br>CATIA V5 DLNamen<br>System DLNamen Benutzer<br>Benutzer DLNamen<br>DLName Typ Release OEM | Start         Bearbeiten         Optionen         Ansicht           CATIA V5 DLNamen |

wählten Release abhängig. Damit wird vermieden, dass ein Zugriff durch ein anderes CATIA-Release möglich ist. Versehentliches Bearbeiten mit einem höheren CATIA-Release (fehlende Abwärtskompatibilität) ist somit ausgeschlossen.

#### Vereinbarung von Root-User-DLNamen

Dazu steht das ICON Neu zur Verfügung (Aufruf über Kontextmenü bzw. ICON in der unteren Befehlszeile). Über das ICON Browser (orange Markierung) wird der Ordner in der Dokumentumgebung gesucht und gewählt.

| Cee Benutzer DLNamen anlegen                                                                                                    |                                            |
|----------------------------------------------------------------------------------------------------|--------------------------------------------|
| _ DLName, Release, Typ                                                                                                    |                                            |
| AUDI_T52                                                                                                    | B26s04h17 + -                              |
|                                                                                                    |                                            |
| Windows Plad                                                                                                    |                                            |
| S: <u>+</u> \db\AUDI_T52                                                                                                    |                                            |
| UNIX Pfad                                                                                                    |                                            |
| S:/db/AUDI_T52                                                                                                    | Ordner suchen                              |
|                                                                                                    | Please choose a directory, then select OK. |
| The new son the verse is the new second second seco |                                            |
| ОК                                                                                                    | 5: (JD (AODI_152                           |
|                                                                                                    | AUDI_T52                                   |
|                                                                                                    | b admin                                    |
|                                                                                                    |                                            |
|                                                                                                    | . 🚺 AUDI_T52                               |
|                                                                                                    | Version_a                                  |
|                                                                                                    | Version_a1                                 |
|                                                                                                    | Version_a3                                 |
|                                                                                                    |                                            |
|                                                                                                    |                                            |
|                                                                                                    | OK Abbrechen                               |
|                                                                                                    |                                            |

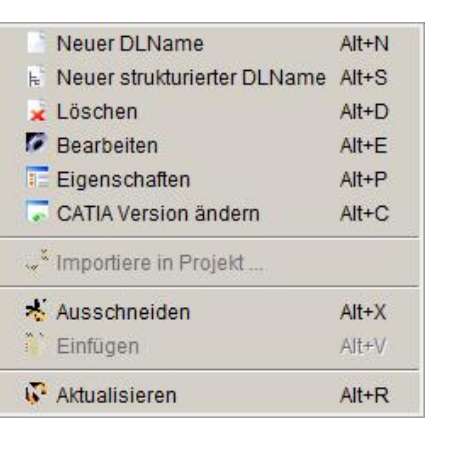

Der DL-Name (blaue Markierung) wird gleich dem Verzeichnisnamen (rote Markierung) gesetzt, dieser kann geändert bzw. überschrieben werden. Falls keine "Strukturierten DL-Namen" erstellt werden sollen, kann dieser Vorgang für weitere Root-DL-Namen beliebig oft wiederholt werden.

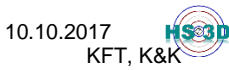

### Vereinbarung von strukturierten DL-Namen

"Strukturierte DL-Namen" benötigen zunächst die Auswahl eines Root-DL-Namens. Ist ein solcher ausgewählt, kann über das ICON Neues strukturiertes DL ein oder mehrere untergeordneter DL-Name erzeugt werden.

Jedes beliebige Verzeichnis – also nicht nur Unterverzeichnisse des betreffenden Root-Verzeichisses – können als "Strukturierte DL-Namen" gewählt werden.

| DI Nama Balanca Tun     | L Name Belease Tup |                              |            |  |  |
|-------------------------|--------------------|------------------------------|------------|--|--|
| Durivanie, nelease, Typ |                    | B17s06h06                    | <b>≜</b> . |  |  |
| - Windows Pfad          |                    |                              |            |  |  |
| P: 1/db\AUDI_T5         | 2                  |                              |            |  |  |
| UNIX Pfad               | Ordner such        | en d                         | 5 ? 🛛 🗖    |  |  |
| P:/db/AUDI_T52          | Please choose      | a directory, then select OK. |            |  |  |
| Verzeichnis anlegen     | P:\db\AUDI_T5      | 52\Version_a0                |            |  |  |
|                         | Line in a          |                              |            |  |  |
| OK                      | Version_a0         | 🗭 🤭 Testat WS06 07           |            |  |  |
|                         |                    | de                           |            |  |  |
|                         |                    | AUDI_T52                     |            |  |  |
|                         |                    | Version_a0     Version_a1    |            |  |  |
|                         |                    | De Service a2                |            |  |  |
|                         |                    |                              | ×          |  |  |

| DL-Name |                                              | Typ Release                                                        | OEM                                       | Windows Pf                                                    | ad                                                                      | UNIX Pfad                                                                                                    |                                                        |                                  |
|---------|----------------------------------------------|--------------------------------------------------------------------|-------------------------------------------|---------------------------------------------------------------|-------------------------------------------------------------------------|----------------------------------------------------------------------------------------------------|--------------------------------------------------------|----------------------------------|
|         | ON_A0<br>RSION_A1<br>RSION_A2<br>-VERSION_A3 | - B17s06h0<br>- B17s06h0<br>- B17s06h0<br>- B17s06h0<br>- B17s06h0 | 6 WHZ<br>6 WHZ<br>6 WHZ<br>6 WHZ<br>6 WHZ | PridbAUDI<br>PridbAUDI<br>PridbAUDI<br>PridbAUDI<br>PridbAUDI | T52<br>T52Wersion_a0<br>T52Wersion_a1<br>T52Wersion_a2<br>T52Wersion_a3 | P:/db/AUDI_T6<br>P:/db/AUDI_T6<br>P:/db/AUDI_T6<br>P:/db/AUDI_T6<br>P:/db/AUDI_T6                                 | i2<br>i2/Versio<br>i2/Versio<br>i2/Versio<br>i2/Versio | in_a0<br>in_a1<br>in_a2<br>in_a3 |
|         | Neue struk<br>DL-Name, Relea                 | turiertes DL<br>ase, Typ                                           |                                           | B1                                                            | 7s06h06                                                                 | -<br>-                                                                                                    |                                                        |                                  |
| F       | Windows Pfad<br>P:  ▲\db\AUDI_T52\Version_a2 |                                                                    |                                           | _a2                                                           |                                                                         |                                                                                                    |                                                        |                                  |
| F       | P:/db/AUDI_                                  | _T52/Version                                                       | 1_a2                                      |                                                               | Ordner suchen<br>Please choose a directory                              | y, then select OK.                                                                                                | 4                                                      | 2                                |
| г       | Verzeichnis ar                               | nlegen                                                             |                                           | -1                                                            | P:\db\AUDI_T52\Version                                                  | _a3                                                                                                    |                                                        |                                  |
| L       |                                              | 0K                                                                 |                                           |                                                               |                                                                         | _Testat_WS06_07<br>admin<br>AF_W50506<br>AUDI_T52<br>Wersion_a0<br>Wersion_a1<br>Wersion_a2<br>Wersion_a3<br>BMWW | )                                                      | ×                                |
|         | . @ 🗖                                        | S 9 🗳                                                              |                                           |                                                               |                                                                         | ОК                                                                                                    | Abbr                                                   | echen                            |

"Strukturierte DL-Namen" können verschachtelt werden, die reale Dateibaumstruktur kann durch Auswahl eines beliebigen anderen Verzeichnisses neu gestaltet werden.

GRUNDLAGEN\_CDESK64\_WS17-18.DOCX

10.10.2017 KFT, K&K

Dr. L. Weißbach und M.Sc. R. Schreiter, WHZ,

Im oberen Bild ist die DL-Struktur (siehe Spalte DL-Name) wie folgt aufgebaut: Version\_A1 und Version\_A2 sind ein Unterverzeichnis von Version\_A0. Version\_A3 ist ein Unterverzeichnis von Version\_A2.

Die reale Dateibaumstruktur (siehe Spalte Windows Pfad) hat dagegen alle Versionsverzeichnisse in einer Verschachtelungstiefe organisiert. Falls es nicht erforderlich ist wird dennoch die Abbildung der realen Dateibaumstruktur in der DL-Namen-Struktur empfohlen.

Für die strukturierte Dateibaum-Anzeige ist in CATIA die Einstellung **Tools**  $\rightarrow$ **Optionen**  $\rightarrow$  **Allgemein**  $\rightarrow$  **Dokument** *Logischen Dateibaum für DL-Namen aktivieren* gesetzt.

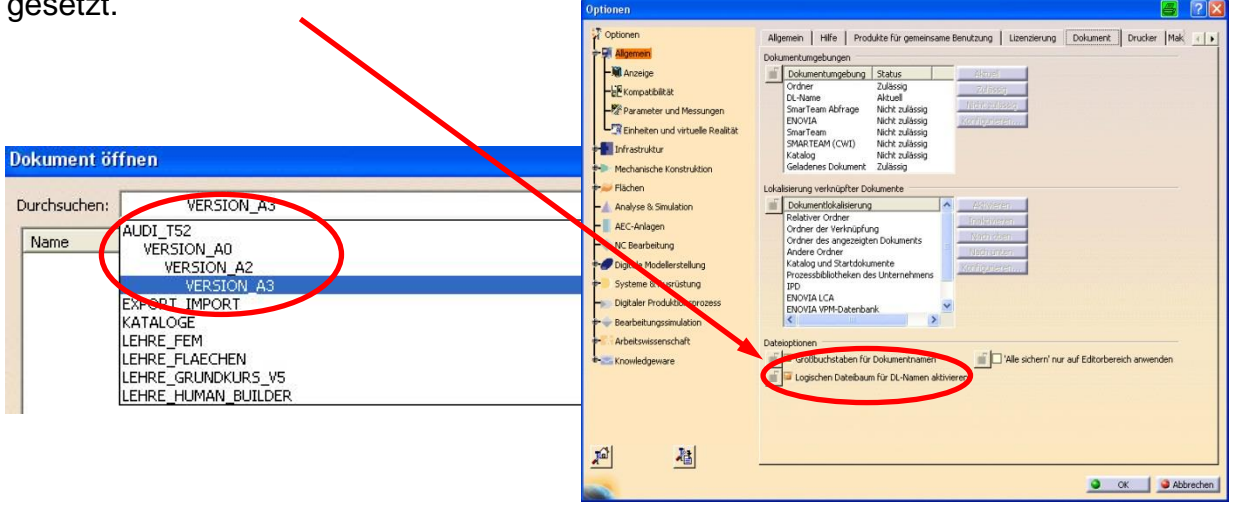

Für jeden Anwender ist bereits ein DL-Name für persönliche Datensicherung vom Administrator eingerichtet. Es handelt sich um das Verzeichnis S:\MODPRIV bzw. den DL-Namen \_MODPRIV. Der Unterstrich wurde vorangestellt, damit dieser DL-Name an 1. Stelle in der Liste steht. Des Weiteren gibt es die zentralen DL-Namen für die Lehre, die nur mit Leseberechtigung versehen sind.

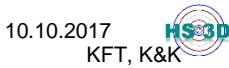

#### **Bearbeiten von DL-Namen**

DL-Namen können jederzeit angepasst werden. Typische Aufgabe ist bspw. das "Mitnehmen" des DL-Namens in das geänderte Standardrelease. Hierzu ist in der Fußleiste der OEM/Release-Filter auf "*Alle"* umzustellen.

| ) 1 1 x Ø I <b>4</b> 4    | C DLName C Alle Suchen     | Nach OEM/Release filt m C Aktuell C Alle |
|---------------------------|----------------------------|------------------------------------------|
| Im Anschluss kann dann üb | oer "CATIA Version ändern" | 🗋 🗈 🗙 🖉 🗉 🗔                              |
| das neue Release gesetzte | e werden.                  | CATIA Version ändern 7                   |

#### Löschen von DL-Namen

Löschen von DL-Namen wird über das ICON 🔀 Löschen organisiert. Wird ein Root-DL-Name gelöscht, entfallen auch alle untergeordneten "Strukturierten DL-Namen".

Gelöscht wird lediglich die DL-Struktur in CATIA, alle Daten und Verzeichnisse bleiben auf dem Fileserver erhalten.

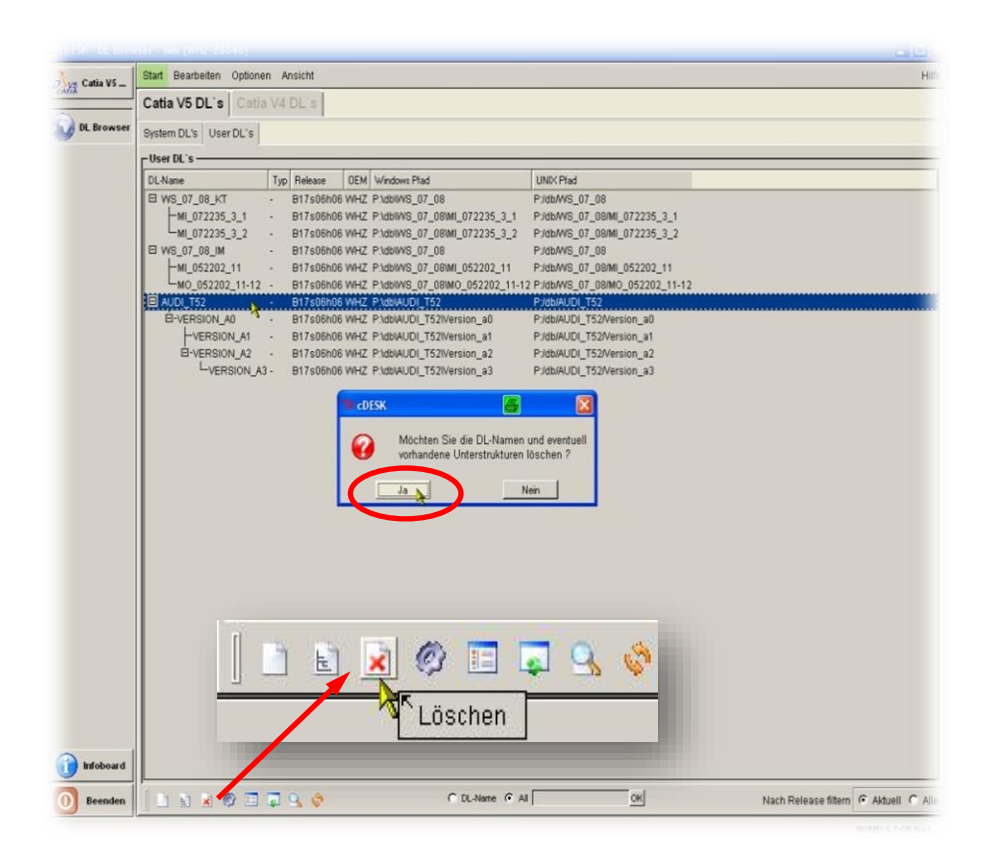

GRUNDLAGEN\_CDESK64\_WS17-18.DOCX

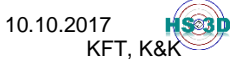

## 5. Starten von CATIA V5

| Ger cDESK64 - CATIA | /5 - reneschr (WHZ-34120-Win7) (64/32 bit) |                                                                                         |                                    |  |  |  |
|---------------------|--------------------------------------------|-----------------------------------------------------------------------------------------|------------------------------------|--|--|--|
| Svs CATIA V5        | Start Datei Tools Dokumentation Of         | tionen Projekte Anwendungen Ansicht                                                     | Hilfe                              |  |  |  |
| CATIA               | OEM                                        | Abteilung                                                                               |                                    |  |  |  |
| DL-Browser          | WHZ                                        | KFT                                                                                     |                                    |  |  |  |
| Lizenz-             | Fachbereich                                | - Verfügbare Projekte                                                                   |                                    |  |  |  |
| verwaltung          | GRUNDLAGEN_DE                              | Prj-Nr. Prj-Name DEM Release Fachbereich Teamleiter CAD-Verantwortliche(r) Beschreibung |                                    |  |  |  |
| ICEM ICEM Surf      | Release                                    |                                                                                         |                                    |  |  |  |
| CATIA V5<br>Tools   | B26s04h1764                                |                                                                                         |                                    |  |  |  |
|                     | EX2+CPE+CPM                                |                                                                                         |                                    |  |  |  |
|                     | Umgebung<br>Keine                          |                                                                                         |                                    |  |  |  |
|                     | САА                                        | Anmelden     Anmelden     Anmelden                                                      |                                    |  |  |  |
|                     | CAVA                                       | - Angemeldet an Projekten                                                               |                                    |  |  |  |
|                     | U-Checker                                  | Pri-Nr. Pri-Name DEM Release Fachbereich Teamleiter CAD-Verantwortliche(r) Beschreibung |                                    |  |  |  |
|                     |                                            |                                                                                         |                                    |  |  |  |
|                     | Randkurven von Radien zeichnen             |                                                                                         |                                    |  |  |  |
|                     | Sketch-Constraints-Ref. zeigen             |                                                                                         |                                    |  |  |  |
|                     |                                            |                                                                                         |                                    |  |  |  |
|                     |                                            |                                                                                         |                                    |  |  |  |
| Beenden             | CATIA V5 starten                           | X Alle abmelden                                                                         | <br>1                              |  |  |  |
|                     |                                            |                                                                                         | cDESK KonfVerz.: 697.22 GB frei // |  |  |  |

Nach dem alle Optionen gewählt sind, erfolgt der CATIA-Programmstart über das Menü CATIA V5... mit dem Icon CATIA V5 starten. Nach dem Start wird das Icon CATIA V5 starten für 20 Sekunden abgeblendet, um den Anwender den Beginn des Startprozesses zu verdeutlichen und damit einen sofortigen erneuten Start (würde zu mehreren aktiven Sitzungen führen) zu verhindern.

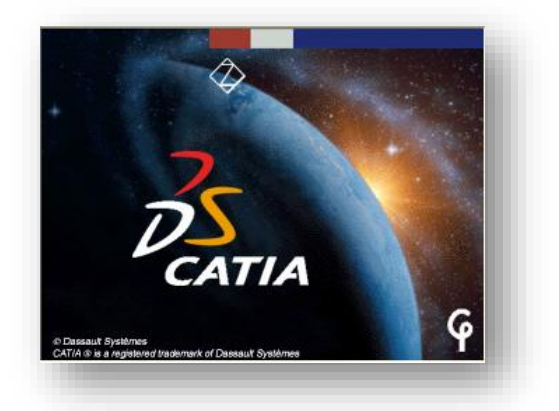

Weitere Hinweise zur cDESK64-Oberfläche sind der **Hilfe** (orange Markierung) am rechten, oberen Rand des cDESK64-Fensters zu entnehmen.

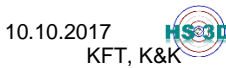

## 6. Starten von NX 9.x - 11.x

Der Start von NX ist aktuell in allen PLM-RTK an der WHZ möglich. Zuvor sollte der NX – Applikationsbereich zur Seitenleiste hinzugefügt werden (**Ansicht**  $\rightarrow$  **Seitenleiste Anpassen**  $\rightarrow$  **NX**).

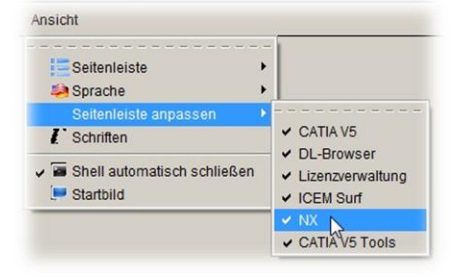

Der NX - Applikationsbereich ähnelt dem von CATIA

V5. Es stehen Startoptionen für OEM, Release, Lizenz und Sprache zur Verfügung. Ergänzend zum OEM WHZ ist noch der OEM Daimler AG (DAG) mit den entsprechenden NX – Settings verfügbar.

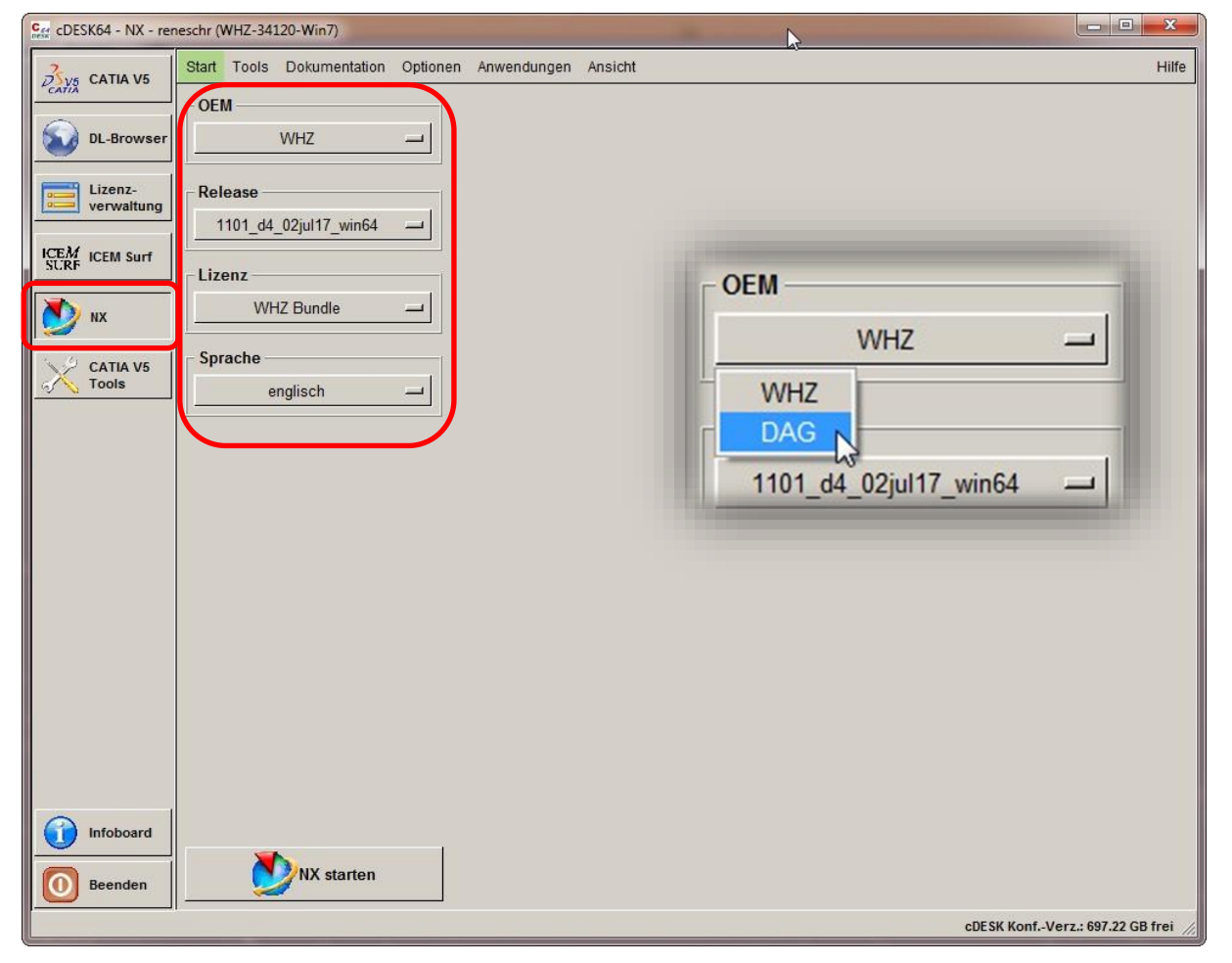

Derzeit stehen an der WHZ die Releases NX 9, 10 und 11 zur Verfügung. Ferner kann der Anwender entscheiden, ob NX in der deutsch- oder englischsprachigen Benutzerumgebung gestartet werden soll.

Der Aufruf der NX-Dokumentation befindet sich dort, wo auch die CATIA-Dokumentationen im cDESK64 zu finden sind (Kopfleistenmenü, Eintrag Dokumentation). Neben der Dokumentation zu den verfügbaren Releases ist hier auch das CAD-Handbuch der Daimler AG mit den relevanten Standardregelungen zu finden.

| 0 | Dokumentation | Option |
|---|---------------|--------|
|   | NX 9.0        | ► L    |
|   | NX 10.0       |        |
|   | NX 11.0       | >      |
|   | DAG Handb     | uch    |

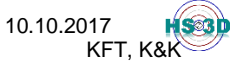

#### Ergänzende Hinweise 7.

## HS3D-Center der WHZ

| CDESK64 - CATIA V | 5 - reneschr (WHZ-3412 | 0-Win7) (64/32 bit)                |                                                                            |
|-------------------|------------------------|------------------------------------|----------------------------------------------------------------------------|
| CATIA VS          | Start Datei Tools      | Dokumentation Optionen Pro         | jekte Anwendungen Ansicht H                                                |
| CATIA             | OFM                    | HS3D - Center                      |                                                                            |
| DL-Browser        | WHZ                    | 3DS Academy                        | KFT -                                                                      |
| Lizenz-           | - Fachbereich          | CATIA V5 R19 en<br>CATIA V5 R20 de | e Projekte                                                                 |
|                   | CRUNDLAG               | CATIA V5 R20 en                    | ame DEM Release Fachbereich Teamleiter CAD-Verantwortliche(r) Beschreibung |

Durch Betätigen des Listeneintrags HS3D-Center im Kopfleistenmenü Dokumentation gelangt man direkt zum HS3D-Center der WHZ. Eine weitere Aufrufmöglichkeit aus der cDESK64-Oberfläche besteht im Infoboard, Auswahlbereich "Verweise" (s. Bild).

| - | Start Ansicht                                          |             |
|---|--------------------------------------------------------|-------------|
|   | Nachrichten                                            | Verweise    |
| r | Willkommen beim cDESK64 V4.37.18                       | HS3D Center |
|   |                                                        |             |
| 1 | Sie haben Zugriff auf die DSLS-Lizenzen m i t Wartung. |             |

Zudem kann das HS3D-Center auch über die Hompage der WHZ aufgerufen werden, beispielsweise über die Seiten der Fakultät Kraftfahrzeugtechnik.

Das HS3D-Center beinhaltet unter anderem aktuelle Hinweise und interessante Neuigkeiten zu den Themenkreisen CAD und PLM allgemein, die Lehrunterlagen zu den Lehrveranstaltungen CATIA Grundlagen, CATIA Flächen, CATIA FEM und CATIA Kinematics und themenbezogenen Literaturhinweise.

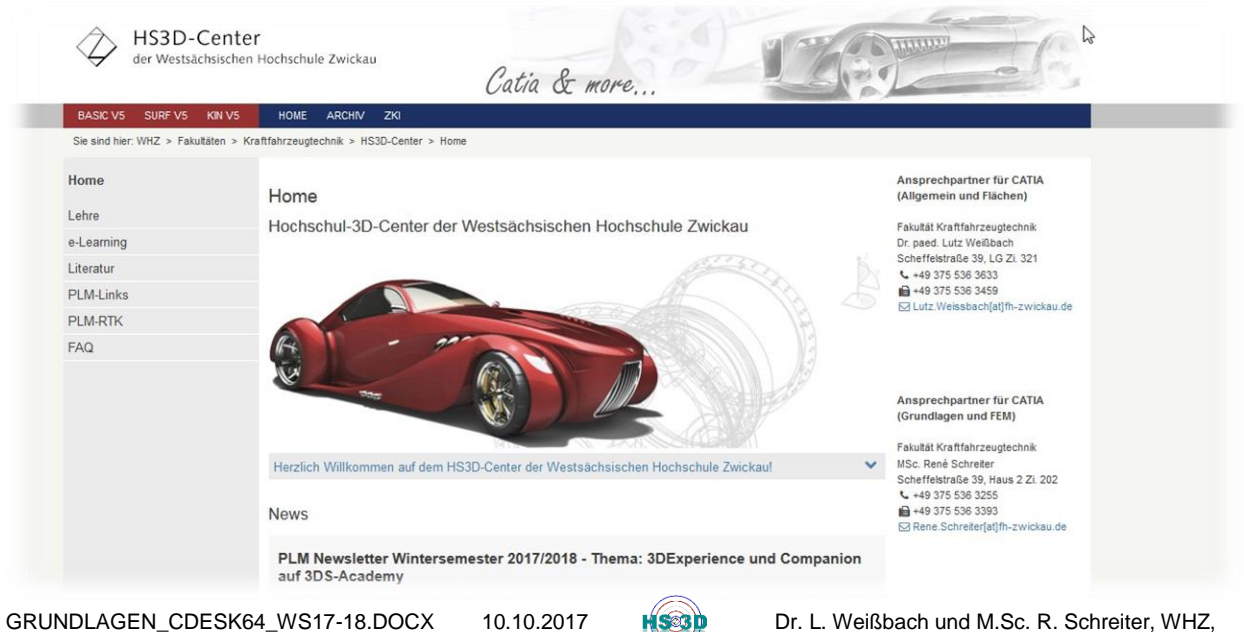

KFT, K&K

GRUNDLAGEN\_CDESK64\_WS17-18.DOCX

## CATIA-Benutzerdokumentation

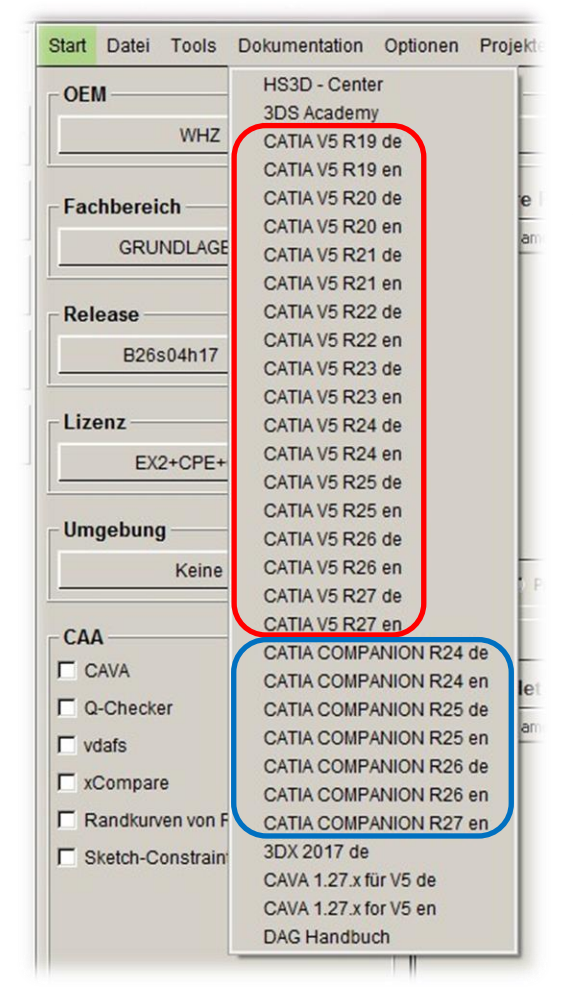

Der Aufruf der CATIA V5-Benutzerdokumentation erfolgt ebenfalls über das Kopfleistenmenü, Eintrag Dokumentation. Zur Verfügung steht die Dokumentation als digitale "Druckversion" (roter Rahmen) für die Releases R19 bis R27, sowie das CATIA COMPANION als interaktive Dokumentations- und Lernumgebung ebenfalls für die Releases R24 bis 27 (blauer Rahmen).

### cDESK64 – Anwendungen

Über den Kopfleistenmenüeintrag Anwenkann direkt cDESK64dungen aus der Oberfläche eine Reihe nützlicher Anwendungen gestartet werden. Dazu gehört unter anderem der Texteditor Notepad, der Windows-Dateiexplorer, der Taschenrechner und der FreeCommander als Alternative zum Windows-Dateiexplorer. Weiterhin kann aus dem Menü Anwendungen die 3DEXPERIENCE-Plattform gestartet werden.

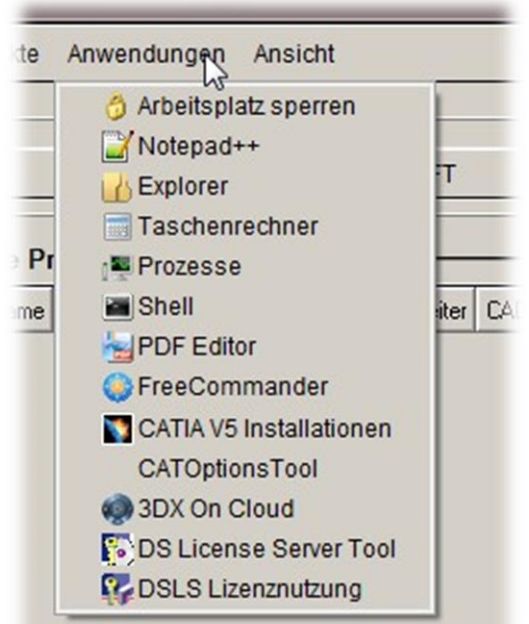